#### COPYRIGHT © Hangzhou EZVIZ Software Co., Ltd.. ALL RIGHTS RESERVED.

Any and all information, including, among others, wordings, pictures, graphs are the properties of Hangzhou EZVIZ Software Co., Ltd. (hereinafter referred to as "EZVIZ"). This user manual (hereinafter referred to as "the Manual") cannot be reproduced, changed, translated, or distributed, partially or wholly, by any means, without the prior written permission of EZVIZ. Unless otherwise stipulated, EZVIZ does not make any warranties, guarantees or representations, express or implied, regarding to the Manual.

### About this Manual

The Manual includes instructions for using and managing the product. Pictures, charts, images and all other information hereinafter are for description and explanation only. The information contained in the Manual is subject to change, without notice, due to firmware updates or other reasons. Please find the latest version in the EZVIZ <sup>™</sup> website (http://www.ezviz.com).

#### **Revision Record**

### New release – January, 2022

#### **Trademarks Acknowledgement**

EZVIZ <sup>TM</sup>, S <sup>TM</sup>, and other EZVIZ's trademarks and logos are the properties of EZVIZ in various jurisdictions. Other trademarks and logos mentioned below are the properties of their respective owners.

#### Legal Disclaimer

TO THE MAXIMUM EXTENT PERMITTED BY APPLICABLE LAW, THE PRODUCT DESCRIBED, WITH ITS HARDWARE, SOFTWARE AND FIRMWARE, IS PROVIDED "AS IS", WITH ALL FAULTS AND ERRORS, AND EZVIZ MAKES NO WARRANTIES, EXPRESS OR IMPLIED, INCLUDING WITHOUT LIMITATION, MERCHANTABILITY, SATISFACTORY QUALITY, FITNESS FOR A PARTICULAR PURPOSE, AND NON-INFRINGEMENT OF THIRD PARTY. IN NO EVENT WILL EZVIZ, ITS DIRECTORS, OFFICERS, EMPLOYEES, OR AGENTS BE LIABLE TO YOU FOR ANY SPECIAL, CONSEQUENTIAL, INCIDENTAL, OR INDIRECT DAMAGES, INCLUDING, AMONG OTHERS, DAMAGES FOR LOSS OF BUSINESS PROFITS, BUSINESS INTERRUPTION, OR LOSS OF DATA OR DOCUMENTATION, IN CONNECTION WITH THE USE OF THIS PRODUCT, EVEN IF EZVIZ HAS BEEN ADVISED OF THE POSSIBILITY OF SUCH DAMAGES.

TO THE MAXIMUM EXTENT PERMITTED BY APPLICABLE LAW, IN NO EVENT SHALL EZVIZ'S TOTAL LIABILITY FOR ALL DAMAGES EXCEED THE ORIGINAL PURCHASE PRICE OF THE PRODUCT.

EZVIZ DOES NOT UNDERTAKE ANY LIABILITY FOR PERSONAL INJURY OR PROPERTY DAMAGE AS THE RESULT OF PRODUCT INTERRUPTION OR SERVICE TERMINATION CAUSED BY: A) IMPROPER INSTALLATION OR USAGE OTHER THAN AS REQUESTED; B) THE PROTECTION OF NATIONAL OR PUBLIC INTERESTS; C) FORCE MAJEURE; D) YOURSELF OR THE THIRD PARTY, INCLUDING WITHOUT LIMITATION, USING ANY THIRD PARTY'S PRODUCTS, SOFTWARE, APPLICATIONS, AND AMONG OTHERS.

REGARDING TO THE PRODUCT WITH INTERNET ACCESS, THE USE OF PRODUCT SHALL BE WHOLLY AT YOUR OWN RISKS. EZVIZ SHALL NOT TAKE ANY RESPONSIBILITES FOR ABNORMAL OPERATION, PRIVACY LEAKAGE OR OTHER DAMAGES RESULTING FROM CYBER ATTACK, HACKER ATTACK, VIRUS INSPECTION, OR OTHER INTERNET SECURITY RISKS; HOWEVER, EZVIZ WILL PROVIDE TIMELY TECHNICAL SUPPORT IF REQUIRED.SURVEILLANCE LAWS AND DATA PROTECTION LAWS VARY BY JURISDICTION. PLEASE CHECK ALL RELEVANT LAWS IN YOUR JURISDICTION BEFORE USING THIS PRODUCT IN ORDER TO ENSURE THAT YOUR USE CONFORMS TO THE APPLICABLE LAW. EZVIZ SHALL NOT BE LIABLE IN THE EVENT THAT THIS PRODUCT IS USED WITH ILLEGITIMATE PURPOSES.

IN THE EVENT OF ANY CONFLICTS BETWEEN THE ABOVE AND THE APPLICABLE LAW, THE LATTER PREVAILS.

# Índice

| Instruções1                                         |
|-----------------------------------------------------|
| Lista da embalagem1                                 |
| Visão geral2                                        |
| Instalação da fechadura                             |
| Mudar a direção da maçaneta (opcional)3             |
| Mudar a lingueta do trinco da fechadura (opcional)4 |
| Etapas de instalação4                               |
| Configurações da fechadura 7                        |
| Ativar a fechadura                                  |
| Accessar o menu                                     |
| Índice do menu                                      |
| Adicionar impressão digital/senha/cartão8           |
| Excluir impressão digital/senha/cartão              |
| Eliminar impressão digital/senha/cartão             |
| Inicializar                                         |
| Controle do volume                                  |
| Uso da fechadura                                    |
| Desbloqueio                                         |
| Funcionamento e gerenciamento                       |
| Obtenha o aplicativo EZVIZ14                        |
| Adicionar a fechadura ao EZVIZ                      |
| Conecte o gateway à fonte de alimentação15          |
| Conecte o gateway à rede                            |
| Adicione o gateway ao EZVIZ                         |
| Adicionar a fechadura ao EZVIZ16                    |
| Manutenção                                          |
| Manutenção diária                                   |
| Perguntas frequentes                                |
| Iniciativas para o uso de Equipamentos de Vídeo     |

# Instruções

- A instalação da Fechadura Inteligente com Impressão Digital EZVIZ (daqui em diante denominada "fechadura") afeta seu funcionamento normal e sua vida útil. Recomenda-se deixar que um profissional instale e faça o furo para o conjunto da fechadura, de acordo com o modelo de furo no apêndice.
- Recomenda-se remover a fechadura se sua casa estiver sendo decorada e reinstalá-la após a decoração, para evitar danos à fechadura e redução da vida útil.
- · Observe que desinfetantes podem causar danos ao corpo da fechadura.
- Após concluir a inicialização, a fechadura eliminará todas as informações de usuários. Depois da instalação e configuração da fechadura, adicione a impressão digital, a senha ou o cartão, conforme necessário.
- Quando a tensão das pilhas estiver baixa após usá-las por algum tempo, soará o alarme de tensão baixa. Substitua as pilhas em tempo hábil e preste atenção aos polos positivos e negativos.
- Caso você saia de casa ou não use a fechadura por um longo período, mantenha a chave mecânica com você, não a deixe dentro de casa. As pilhas devem ser retiradas para garantir a vida útil da fechadura.
- Para usuários com impressões digitais lisas ou finas, recomenda-se usar o polegar para registrar a impressão digital para uma maior taxa de sucesso, e registrar mais de uma impressão digital para o mesmo usuário.
- A fechadura acomoda até 50 impressões digitais, 50 senhas e 50 cartões.

# Lista da embalagem

| 1  | Painel frontal                          | × 1 |
|----|-----------------------------------------|-----|
| 2  | Painel traseiro                         | × 1 |
| 3  | Corpo da fechadura                      | × 1 |
| 4  | Gateway residencial                     | × 1 |
| 5  | Haste quadrada                          | × 1 |
| 6  | Cartão                                  | × 2 |
| 7  | Modelo de furo                          | × 1 |
| 8  | Saco de parafusos padrão                | × 1 |
| 9  | Saco de parafusos do corpo da fechadura | × 1 |
| 10 | Saco da chave                           | ×1  |
| 11 | Pilha tamanho AA                        | × 4 |
| 12 | Informações regulatórias                | × 1 |
| 13 | Guia de início rápido                   | ×1  |

# Visão geral

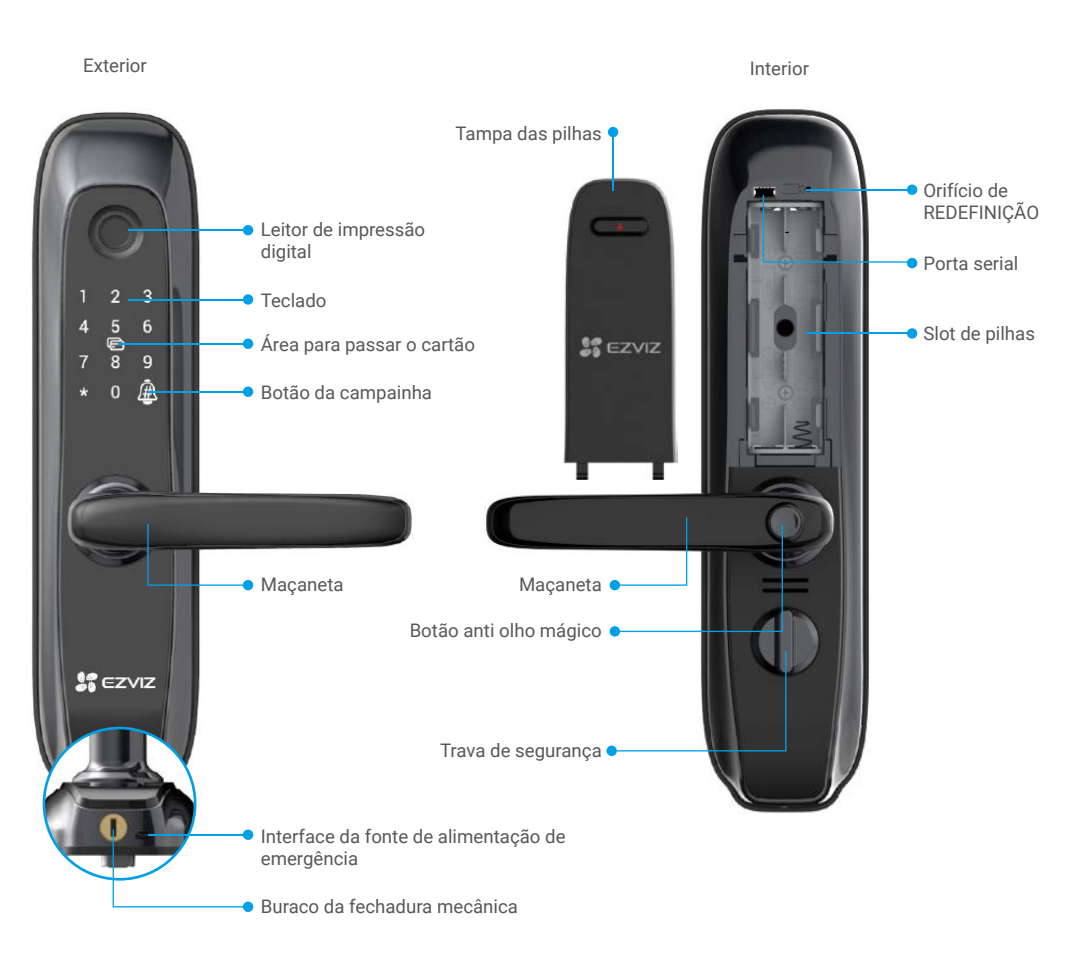

# Instalação da fechadura

# Mudar a direção da maçaneta (opcional)

# 1. Mudar a direção da maçaneta

- Retire a borracha e remova o parafuso de reversão com uma chave de fenda.
- Gire a maçaneta 180 graus para cima.
- Aperte o parafuso de reversão no furo de parafuso oposto.

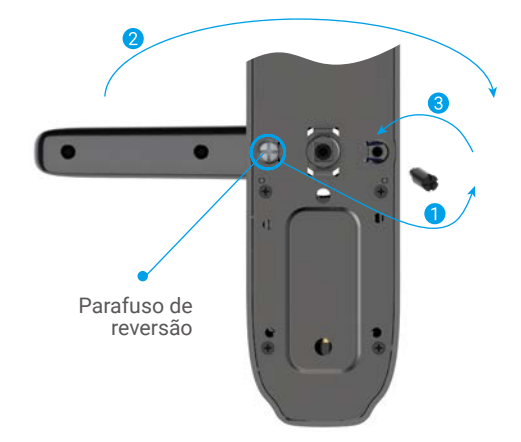

### 2. Confirmar a direção da embreagem

- Painel frontal: insira a haste quadrada na luva e levante a maçaneta. Gire a luva 90 graus se a maçaneta ficar inativa.
- Painel traseiro: gire o botão de segurança. insira a haste quadrada na luva e levante a maçaneta. Gire a luva 180 graus se a maçaneta ficar inativa.

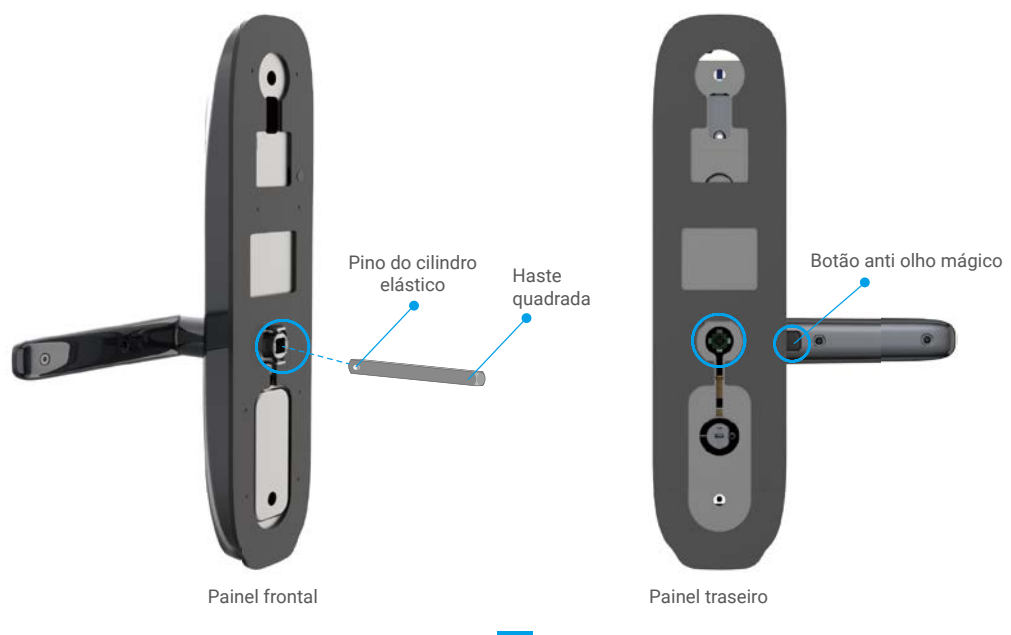

# Mudar a lingueta do trinco da fechadura (opcional)

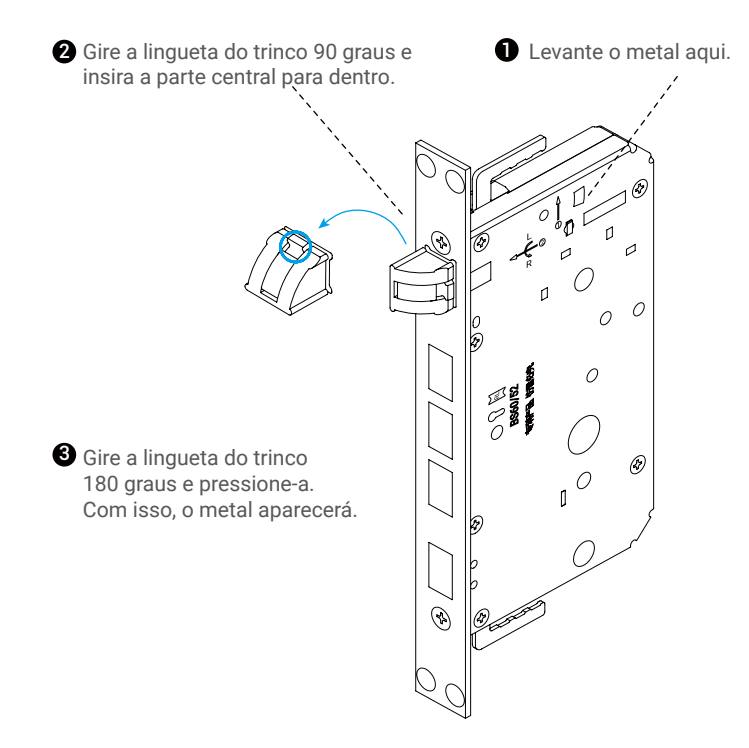

# Etapas de instalação

- Os acessórios padrão para este produto suportam instalação em portas de madeira com espessura de 40 a 50 mm. Se a espessura da porta for além desta faixa, contate seu revendedor local.
  - · Ao fixar o painel frontal e o painel traseiro, não pressione o cabo de conexão interno.
  - · Ao instalar o painel frontal e o painel traseiro, tome cuidado para não danificá-los.

#### 1.Fazer o furo

O produto funciona em portas de madeira e portas de metal à prova de roubo. Faça o furo de acordo com o modelo de furo na lista da embalagem.

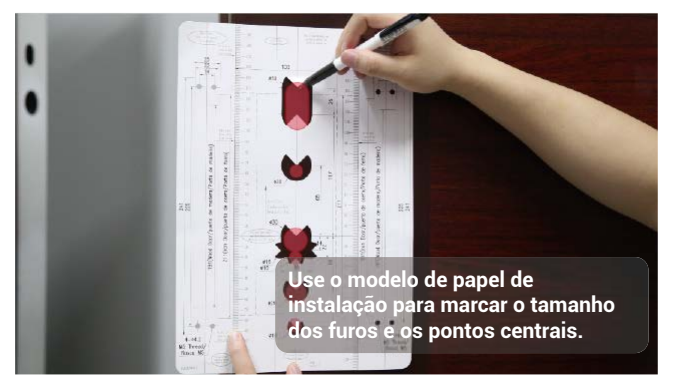

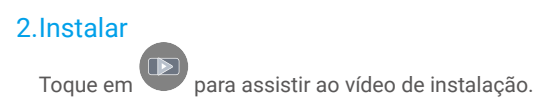

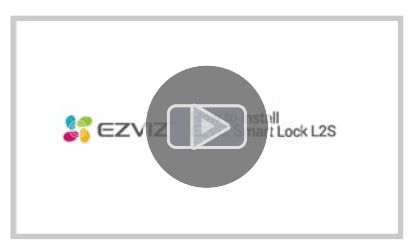

1 Instale o corpo da fechadura no painel da porta com parafusos.

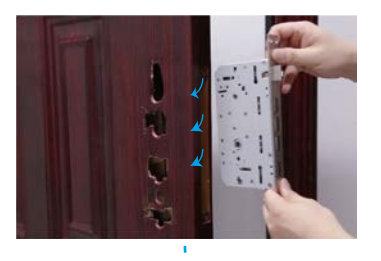

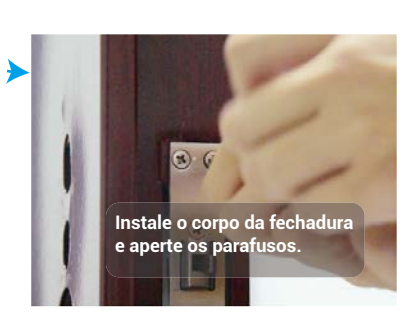

2 Insira a haste quadrada no painel frontal e instale o painel frontal na porta, como mostrado abaixo.

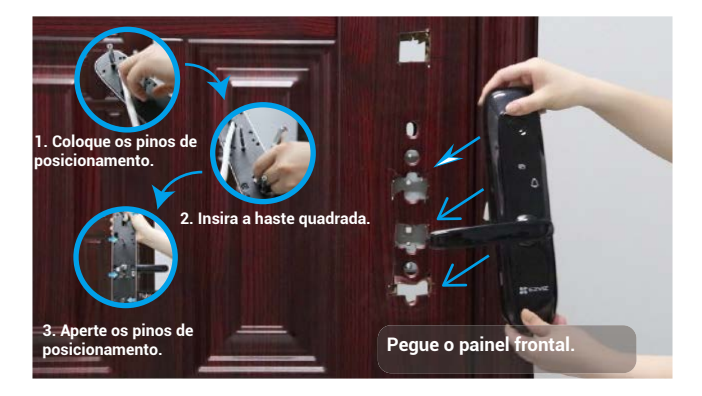

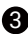

3 Insira o painel frontal na posição correta e verifique se a lingueta do trinco e a maçaneta funcionam normalmente.

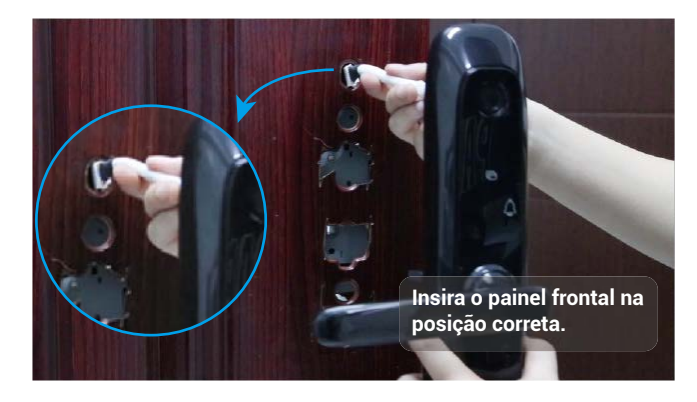

4 Instale a placa fixa e a base de borracha na porta com ① o pino de posicionamento e ② aperte a luva.

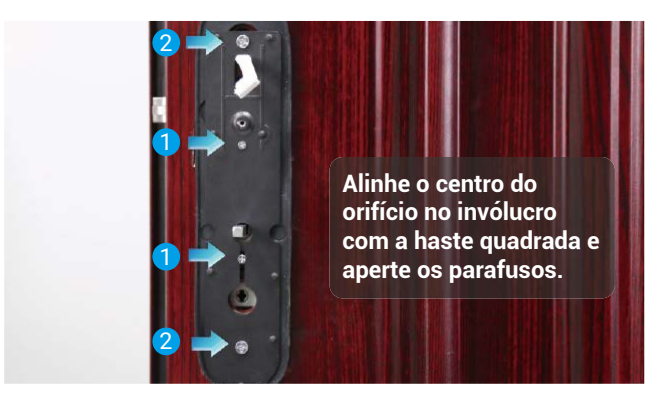

**5** Conecte os painéis frontal e traseiro com o cabo.

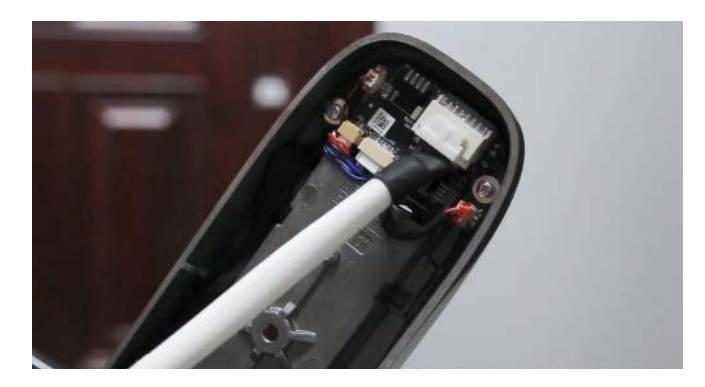

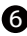

6 Mantendo a trava de segurança para cima, fixe o painel traseiro com os parafusos, como mostrado abaixo.

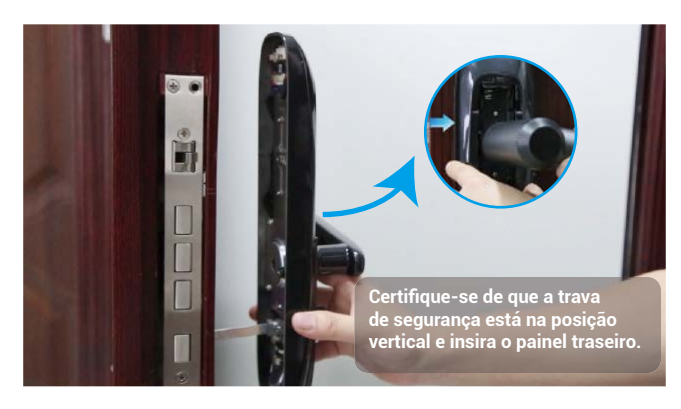

Coloque as pilhas no painel traseiro.

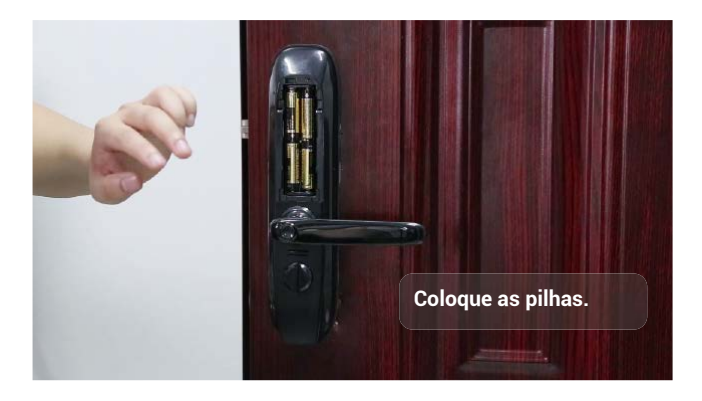

8 Teste as senhas, digitais e cartão de aproximação, e a instalação estará finalizada.

# Configurações da fechadura

Depois da instalação, remova a tampa traseira do compartimento de pilhas e instale 4 pilhas tamanho AA. Em seguida, você pode definir a fechadura conforme necessário.

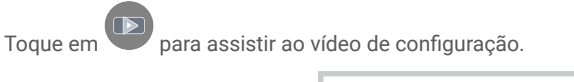

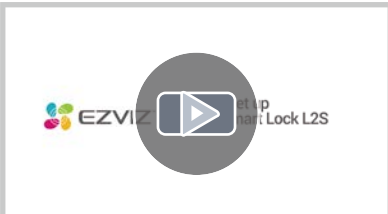

- · Remova a película protetora da fechadura antes do primeiro uso.
- Observe que desinfetantes podem causar danos ao corpo da fechadura.

# Ativar a fechadura

Toque na área do teclado para ativar a fechadura.

### Acessar o menu

Digite 3571# para acessar o menu.

- · No estado inicial, insira o código curto para as configurações.
- No estado não inicial, verifique primeiro com a impressão digital, a senha ou o cartão do administrador. Em seguida, digite o código curto para as configurações.

# Índice do menu

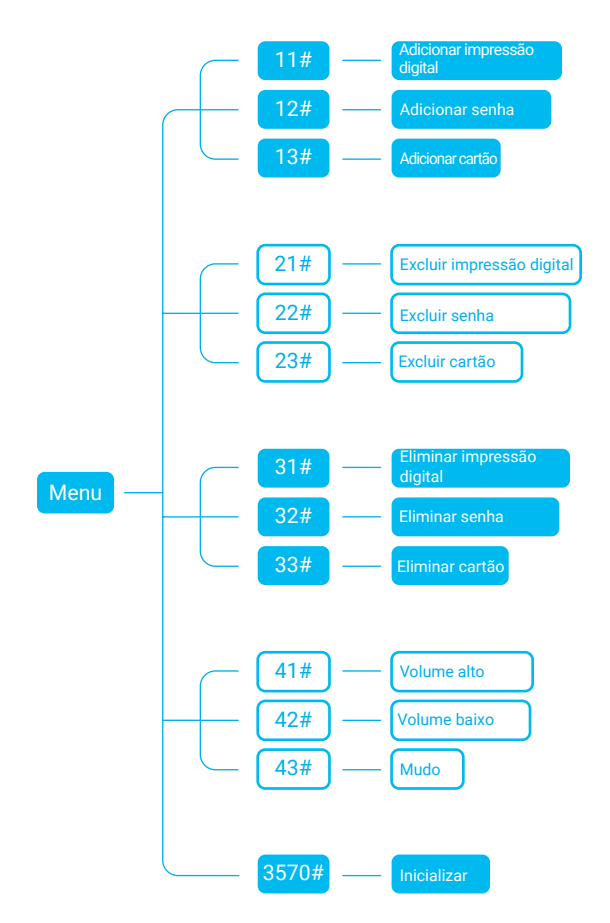

Após cada configuração bem-sucedida, você retorna ao menu. Em seguida, você pode inserir o código curto novamente para definir ou pressionar \* para sair.

# Adicionar impressão digital/senha/cartão

# Adicionar impressão digital

- O número de vezes será exibido no teclado toda vez que o leitor de impressão digital for tocado.
- · Lembre-se do número da impressão digital, que será exigido se você quiser excluí-la.
- A impressão digital adicionada não pode ser adicionada novamente.

- Depois de acessar o menu, digite 11# para adicionar a impressão digital.
- Oque o leitor de impressão digital. Em seguida, toque novamente depois do aviso de voz e repita a operação 5 vezes para confirmar. O número da impressão digital piscará no teclado ao concluir.

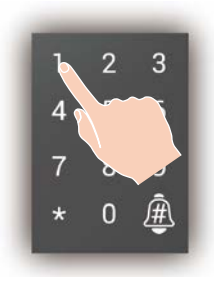

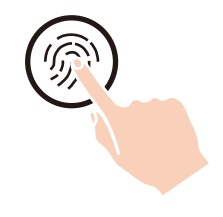

#### Captura da impressão digital

Ao capturar a impressão digital, ajuste seu dedo para otimizar a superfície de contato da impressão digital, como mostrado abaixo, pois isso ajuda a melhorar a taxa de sucesso da verificação.

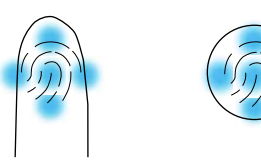

### Adicionar senha

- Lembre-se do número da senha, que será exigido se você quiser excluí-la.
   A senha adicionada não pode ser adicionada novamente.
- Depois de acessar o menu, digite 12# para adicionar a senha.

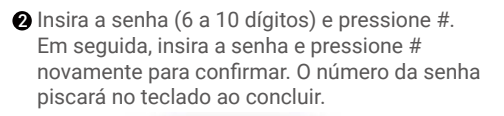

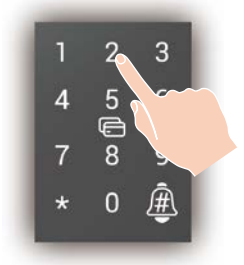

### Adicionar cartão

- Lembre-se do número do cartão, que será exigido se você quiser excluí-lo.
- O cartão adicionado não pode ser adicionado novamente.

- Depois de acessar o menu, digite 13# para adicionar o cartão.
- Passe o cartão. O número do cartão piscará no teclado ao concluir.

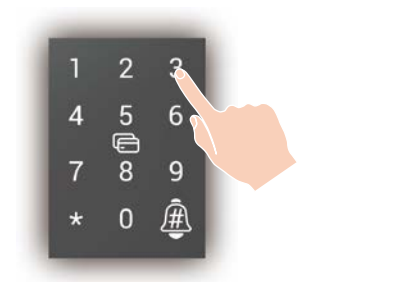

# Excluir impressão digital/senha/cartão

### Excluir impressão digital

- A impressão digital atual verificada não pode ser excluída. Por exemplo, se você fizer a verificação com a impressão digital 1, a impressão digital 1 não poderá ser excluída.
- Depois de acessar o menu, digite 21# para excluir a impressão digital.

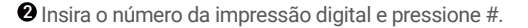

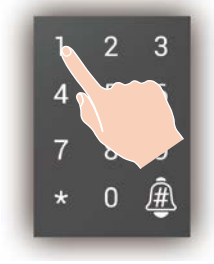

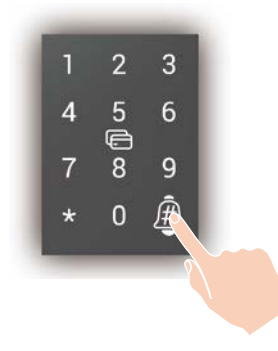

Oppois que o número da impressão digital piscar, pressione #.

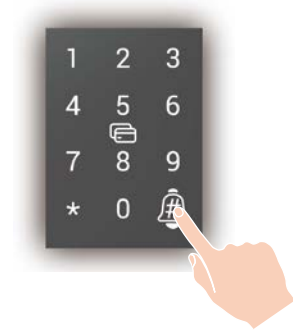

### Excluir senha

A senha atual verificada não pode ser excluída. Por exemplo, se você fizer a verificação com a senha 1, a senha 1 não poderá ser excluída.

Depois de acessar o menu, digite 22# para excluir a senha.

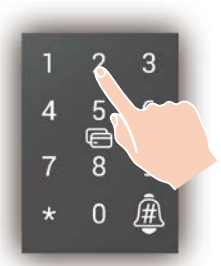

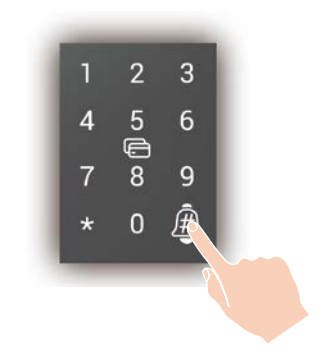

Oppois que o número da senha piscar, pressione #.

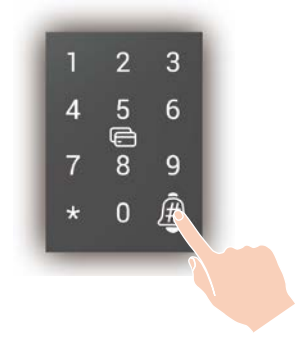

# Excluir cartão

O cartão atual verificado não pode ser excluído. Por exemplo, se você fizer a verificação com o cartão 1, o cartão 1 não poderá ser excluído.

Depois de acessar o menu, digite 23# para excluir o cartão.

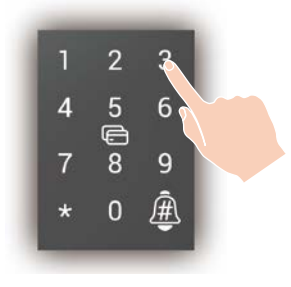

Oppois que o número do cartão piscar, pressione #. 2 Insira o número do cartão e pressione #.

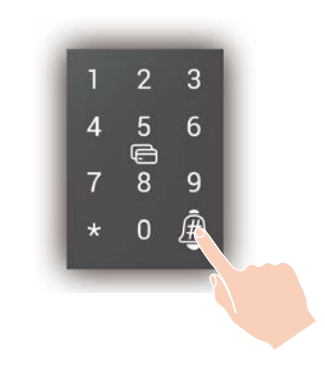

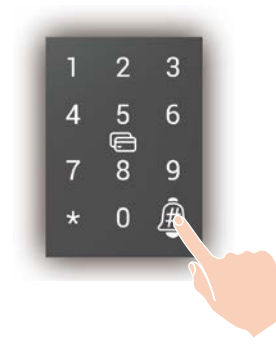

# Eliminar impressão digital/senha/cartão

O método atual de verificação não pode ser excluído. Por exemplo, se você fizer a verificação com impressão digital, impressões digitais não poderão ser eliminadas.

Depois de acessar o menu, digite 31# para eliminar impressões digitais, digite 32# para eliminar senhas, digite 33# para eliminar cartões.

**2** Pressione # para confirmar.

# Inicializar

• Depois de acessar o menu, digite 3570# para inicializar.

**2** Pressione # para confirmar.

# Controle do volume

Depois de acessar o menu, digite 41# para selecionar Volume alto, digite 42# para selecionar Volume baixo, digite 43# para selecionar Mudo.

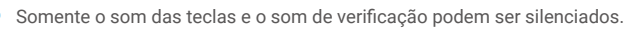

# Uso da fechadura

Toque em Para assistir ao vídeo de gerenciamento.

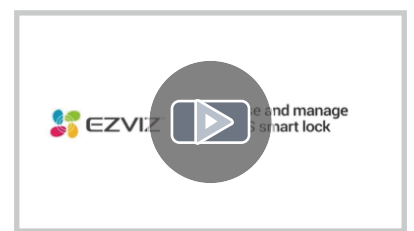

# Desbloqueio

#### **Desbloqueio normal**

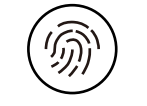

Desbloqueio com impressão digital

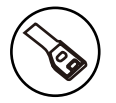

Desbloqueio com chave

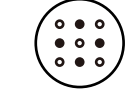

Desbloqueio com senha

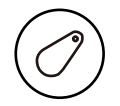

Desbloqueio com cartão

- Ao abrir a porta com a chave mecânica, gire a chave e abaixe a maçaneta.
- Toque na área do teclado para ativar a fechadura antes de abrir a porta com a senha.
- Por questão de segurança e privacidade, é recomendável alterar as senhas e limpar a área do teclado regularmente caso haja marcas restantes.

# Senha embaralhada

A fechadura inteligente usa a função de senha embaralhada. A senha embaralhada aumenta a segurança e evita que a senha seja espionada.

Ao inserir a senha, você pode inserir qualquer número aleatório no meio da senha correta. Comprimento máx.: 20 dígitos (senha embaralhada + senha correta).

Por exemplo: a senha correta é 123456, você pode inserir xxx123456xxx e finalizar com "#" para confirmar, e a porta será aberta.

# Funcionamento e gerenciamento

### Fonte de alimentação de emergência

Quando as pilhas estiverem gastas, conecte a interface micro USB da fonte de alimentação de emergência da fechadura ao carregador portátil (ou celular que aceite o padrão OTG) para carregar a fechadura através da linha de carregamento micro USB e, em seguida, desbloqueie a porta.

#### Carregador portátil

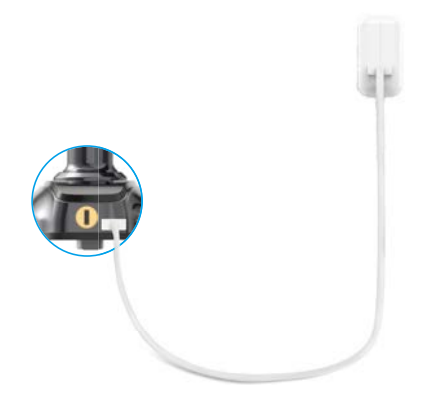

# Instalação das pilhas

- 1. Instale as pilhas: remova a tampa do compartimento de pilhas, instale 4 pilhas tamanho AA no compartimento e recoloque a tampa com firmeza.
- 2. Observação: instale as pilhas corretas para evitar explosão.
- · Remova as pilhas do compartimento quando não for usá-las por um longo período.
- · Não use pilhas novas com pilhas velhas.
- Não coloque as pilhas com os polos (+) e (-) invertidos.
- · Descarte as pilhas usadas de acordo com a legislação ambiental local.

#### Alarmes

#### 1. Alarme de violação

Caso seja forçada ou violada, a fechadura emitirá um alarme por cerca de um minuto.

2. Alarme de sistema bloqueado

Caso haja verificação com a impressão digital errada, senha errada ou cartão errado 5 vezes seguidas, o sistema será bloqueado por 3 minutos.

3. Alarme de baixa tensão

Quando a tensão das pilhas estiver baixa, o aviso de voz lembrará você de substituir as pilhas.

### Restaurar as configurações de fábrica

- 1. Remova a tampa do compartimento de pilhas no painel traseiro e retire as pilhas.
- Pressione o botão de redefinição por 5 segundos com um objeto pontiagudo, enquanto recoloca as pilhas no compartimento.
- 3. Solte o botão de redefinição e pressione "#" para confirmar depois dos avisos de voz.

# **Obtenha o aplicativo EZVIZ**

- 1. Conecte seu celular à rede Wi-Fi (sugerido).
- 2. Baixe e instale o aplicativo EZVIZ pesquisando por "EZVIZ" na App Store ou no Google PlayTM.
- 3. Abra o aplicativo e crie uma conta de usuário do EZVIZ.

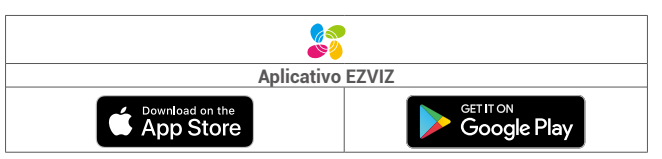

Se você já usou o aplicativo, verifique se possui a última versão. Para ver se há uma atualização disponível, acesse a loja de aplicativos e pesquise por "EZVIZ".

# Adicionar a fechadura ao EZVIZ

Adicione a fechadura e o gateway ao EZVIZ seguindo estas etapas:

### Selecione a localização adequada para o gateway

- O gateway precisa ser conectado.
- Para garantir que a conexão entre o gateway e os dispositivos subordinados seja estável, coloque o
  gateway no centro dos dispositivos subordinados. A distância entre o gateway e o roteador deve ser ≤6
  metros.
- Não deve haver obstáculos de metal e paredes entre o gateway e os dispositivos subordinados, e o gateway e o roteador.
- · Não posicione nenhum gateway ou detector na parte superior do roteador.

# Conecte o gateway à fonte de alimentação

Conecte o gateway. Ao inicializar o gateway pela primeira vez, o anel do indicador de LED passa de laranja sólido para branco e pisca rapidamente, o que significa que o gateway entrou no modo de configuração de rede.

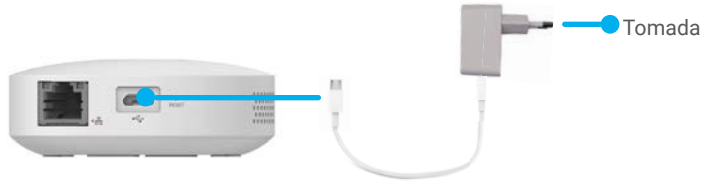

Adaptador de energia

### Conecte o gateway à rede

• É recomendada uma rede com fio. Você precisa conectar o gateway à porta LAN do roteador com o cabo de rede (adquira separadamente) conforme exibido na figura abaixo.

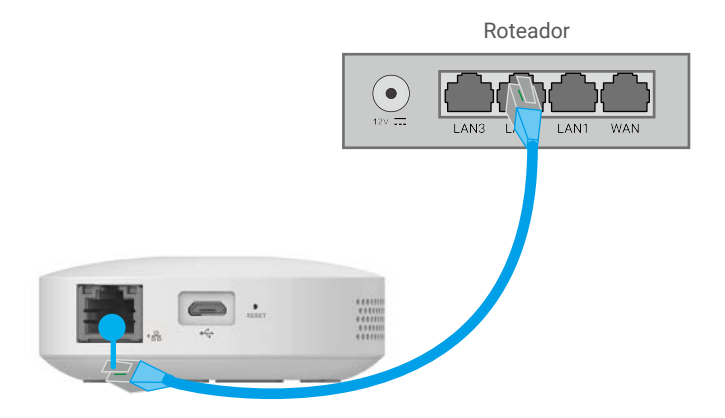

 Você pode também usar uma rede sem fio. Leia o código QR na parte inferior do gateway com o app EZVIZ e conecte o gateway ao Wi-Fi seguindo as instruções na tela.

Se houver falha na conexão Wi-Fi ou você desejar conectar o gateway a outro Wi-Fi, você precisará primeiro colocar o gateway off-line. Mantenha pressionada a tecla de função por mais de 4 segundos até ouvir o aviso de voz e, em seguida, conecte o gateway ao Wi-Fi seguindo as instruções na tela.

# Adicione o gateway ao EZVIZ

- A interface do aplicativo pode variar devido às atualizações de versões, e a interface do aplicativo instalado no seu telefone deve prevalecer.
- 1. Faça login na sua conta pelo aplicativo EZVIZ e toque no ícone de adição de dispositivo. Com isso, a interface de leitura do código QR será exibida.

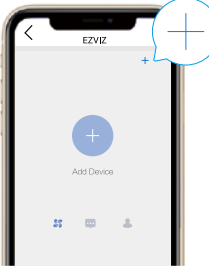

2. Leia o código QR localizado na base do gateway.

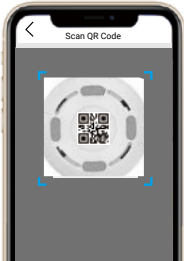

3. Adicione o gateway seguindo o assistente no app.

# Adicionar a fechadura ao EZVIZ

1. Volte à página inicial do aplicativo EZVIZ e toque no ícone de adição de dispositivo. Com isso, a interface de leitura do código QR será exibida.

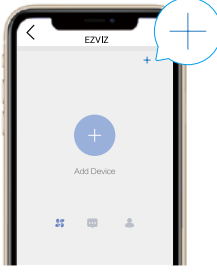

2. Leia o código QR localizado no verso da tampa das pilhas.

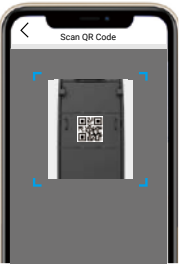

- Aperte e segure o orifício de REDEFINIÇÃO por 3 segundos com um pino até ouvir um comando de voz. Quando o número 5 no teclado piscar, você pode adicionar a fechadura ao gateway.
- Pressione \* para sair do modo de adição.
- 4. Siga o assistente no aplicativo para escolher o gateway e adicionar a fechadura ao gateway.

# Manutenção

# Manutenção diária

- Não deixe a fechadura em contato com materiais corrosivos para evitar danos à fechadura e ao seu acabamento.
- Sendo uma peça fundamental da fechadura, não pendure nenhum objeto na maçaneta, pois sua flexibilidade afeta diretamente o uso da fechadura.
- Se a porta ficar deformada, aumenta a fricção da lingueta do trinco com a contra testa da fechadura, e o trinco não se estende até o fim. Nesse caso, ajuste a posição da contra testa conforme necessário.
- Depois de usar o leitor de impressão digital por um longo período, sua superfície pode ficar manchada ou úmida. Limpe suavemente com um pano macio e seco.
- Substitua as pilhas assim que sua tensão estiver baixa, para garantir o uso normal da fechadura. Preste atenção aos polos positivos e negativos das pilhas ao substituí-las.
- · Mantenha a chave mecânica de forma adequada.
- Não raspe o leitor de impressão digital e a superfície do teclado com objetos sólidos e afiados.
- · Ao capturar a impressão digital, pressione seu dedo no leitor na horizontal.
- Peça a um profissional que verifique a fechadura se ela não estiver flexível ou não puder ser mantida na posição correta.
- Mantenha a parte giratória da fechadura lubrificada para que ela gire suavemente e para prolongar sua vida útil.
- Recomenda-se verificar a fechadura uma vez a cada seis meses ou uma vez por ano, e checar se os parafusos fixos estão frouxos.
- Aplique uma pequena quantidade de pó de grafite ou pó de lápis na fenda do cilindro da fechadura regularmente (a cada ano ou seis meses), para garantir que a chave seja inserida e removida suavemente. Porém, não aplique graxa para lubrificar, pois pode ficar grudada na mola do tambor de pinos.

| Problema                                                                  | Causa                                                                                                  | Solução                                                                                                    |  |
|---------------------------------------------------------------------------|----------------------------------------------------------------------------------------------------|----------------------------------------------------------------------------------------------------|--|
| A porta não abre,<br>mesmo com a                                          | Problema de instalação<br>da fechadura.                                                                | Peça a um profissional para verificar a fechadura.                                                                                                    |  |
| verificação<br>bem-sucedida por<br>impressão digital, senha<br>ou cartão. | Ao fazer a verificação por<br>impressão digital ou senha,<br>a maçaneta não volta para sua<br>posição. | Recoloque a maçaneta em sua posição e,<br>em seguida, reinsira a senha ou impressão<br>digital.                                                               |  |
|                                                                           | Chave mecânica incorreta.                                                                              | Use a chave mecânica correta.                                                                                                    |  |
| A porta não abre com a                                                    | Cilindro da fechadura<br>danificado.                                                                   | Depois de abrir a porta com outros métodos,<br>peça a um profissional para verificar<br>a fechadura e substituir componentes                                  |  |
| chave mecanica.                                                           | Corpo da fechadura danificado.                                                                         |                                                                                                    |  |
|                                                                           | A chave não entra até o fim.                                                                           | danificados.                                                                                                    |  |
| A porta pão abro po                                                       | A impressão digital é inválida.                                                                        | Desbloqueie a porta com uma impressão                                                                                                    |  |
|                                                                           | A impressão digital foi excluída.                                                                      | digital, senha ou chave mecânica válidas.                                                                                                    |  |
| desbloqueio com<br>impressão digital.                                     | Desvio grande da impressão<br>digital válida.                                                          | Reverifique a impressão digital, pressione o<br>dedo no leitor na horizontal para reduzir o<br>desvio; ou desbloqueie a porta com senha<br>ou chave mecânica. |  |

### Perguntas frequentes

| Problema                                                                                         | Causa                                                                                                    | Solução                                                                                                    |  |
|--------------------------------------------------------------------------------------------------|----------------------------------------------------------------------------------------------------|----------------------------------------------------------------------------------------------------|--|
|                                                                                                  | A impressão digital está<br>danificada.                                                                                         | Adicione outra impressão digital (recomenda-se<br>registrar mais de uma impressão digital para o<br>mesmo usuário); ou desbloqueie a porta com<br>senha ou chave mecânica. |  |
| A porta não abre no                                                                              | Os dedos estão muito secos,<br>úmidos ou sujos.                                                                                 | Reverifique a impressão digital quando os dedos estiverem em condição adequada.                                                                                            |  |
| desbloqueio com<br>impressão digital.                                                            | A impressão digital está<br>deformada por aplicar muita<br>pressão ao capturá-la.                                               |                                                                                                    |  |
|                                                                                                  | A impressão digital não<br>toca totalmente no leitor de<br>impressão digital por aplicar<br>pouca pressão durante a<br>captura. | Reverifique a impressão digital da forma correta.                                                                                                    |  |
| Verificação bem-<br>sucedida por                                                                 | A linha de conexão está<br>frouxa.                                                                                              |                                                                                                    |  |
| impressão digital,<br>senha e cartão, mas<br>o motor não funciona<br>e a porta não abre.         | Falha do motor.                                                                                                    | Peça a um profissional para verificar a fechadura e<br>substitua os componentes danificados.                                                                               |  |
|                                                                                                  | As pilhas estão sem energia<br>ou instaladas de forma<br>incorreta.                                                             | Desbloqueie a fechadura com uma fonte de<br>alimentação externa ou com a chave mecânica e<br>verifique as pilhas.                                                          |  |
| Teclado sem<br>resposta.                                                                         | A linha de conexão entre<br>o corpo frontal e o corpo<br>traseiro da fechadura está<br>frouxa.                                  | Depois de abrir a porta com a chave mecânica,<br>peça a um profissional para verificar a fechadura.                                                                        |  |
| Leitor de impressão<br>digital sem resposta.                                                     | Leitor de impressão digital<br>danificado.                                                                                      | Depois de abrir a porta com outros métodos, peça<br>a um profissional para verificar a fechadura e                                                                         |  |
| A fechadura                                                                                      | Falha nos componentes da embreagem.                                                                                             | Peça a um profissional para verificar a fechadura.                                                                                                    |  |
| permanece aberta e<br>não pode ser usada<br>normalmente.                                         | A fechadura entrou em<br>modo aberto permanente.                                                                                | Faça a verificação com impressão digital,<br>senha ou cartão para cancelar o modo aberto<br>permanente.                                                                    |  |
| O trinco principal<br>não se estende ou se<br>estende parcialmente<br>ao levantar a<br>maçaneta. | A porta está deformada e<br>o trinco principal não está<br>alinhado com o furo na contra<br>testa.                              | Peça a um profissional para verificar a fechadura.                                                                                                    |  |

# Iniciativas para o uso de Equipamentos de Vídeo

Obrigado por escolher os produtos EZVIZ.

A tecnologia afeta todos os aspectos das nossas vidas. Como uma empresa de alta tecnologia, estamos cada vez mais conscientes do papel da tecnologia para melhorar a eficiência comercial e a qualidade de vida, mas, ao mesmo tempo, os possíveis danos de seu uso inadequado. Por exemplo, equipamentos de vídeo podem gravar imagens reais, claras e completas. Isto oferece alto valor em retrospecto e preserva os fatos em tempo real. No entanto, isto pode também levar à infração dos direitos e interesses legítimos de terceiros se houver distribuição, uso e/ou processamento indevido doe conteúdo dos vídeos. Com sua filosofia de "Tecnologia para o bem", a EZVIZ solicita que cada usuário dos equipamentos e tecnologias de vídeo cumpram todas as leis e normas aplicáveis, bem como os preceitos éticos, de modo a criarmos juntos uma comunidade melhor.

Por favor, leia com atenção as iniciativas a seguir:

1. Todos esperam ter uma privacidade razoável e a instalação de equipamentos de vídeo não deve entrar em conflito com essa expectativa razoável. Portanto, um aviso deve ser fornecido de forma razoável e eficiente para informar sobre o alcance do monitoramento quando equipamentos de vídeo forem instalados em áreas públicas. Para áreas privadas, os direitos e interesses de terceiros devem ser avaliados durante a instalação de equipamentos de vídeo, incluindo, entre outras coisas, a instalação de equipamentos de vídeo somente depois de se obter o consentimento das partes interessadas e não instalar equipamentos de vídeo invisíveis demais.

2. A finalidade dos equipamentos de vídeo é registrar atividades reais em um determinado período e local e em condições específicas. Portanto, o usuário deve, primeiro, definir de forma razoável seus próprios direitos em um escopo específico para evitar infringir os direitos legítimos de outras partes quanto à privacidade, imagem e outros direitos legítimos.

3. Durante o uso dos equipamentos de vídeo, dados de imagens de vídeo de cenas reais serão gerados continuamente, incluindo uma grande quantidade de dados biológicos (como imagens faciais), e esses dados poderão ser aplicados ou reprocessados posteriormente. Os equipamentos de vídeo não conseguem distinguir sozinhos o que é certo do que é errado no que se refere a como utilizar os dados. O resultado do uso dos dados depende do método e da finalidade do uso dos controladores de dados. Portanto, os controladores de dados não devem apenas cumprir todas as leis e regulamentações aplicáveis e outros requisitos normativos, como devem também respeitar as normas internacionais, a moralidade social, os bons costumes, as práticas comuns e quaisquer outros requisitos não obrigatórios, respeitando a privacidade individual e os interesses e direitos sobre imagens pessoais.

4. Os direitos, valores e outras exigências de diversas partes devem sempre ser considerados ao se processar dados de vídeo que são gerados continuamente pelos equipamentos de vídeo. Neste aspecto, a segurança do equipamento e a segurança dos dados são extremamente cruciais. Portanto, cada usuário final e cada controlador de dados deve aplica todas as medidas necessárias e razoáveis para garantir a segurança dos dados e evitar o vazamento de dados, a divulgação indevida e o uso inadequado, incluindo, entre outras coisas, estabelecer um controle de acesso, selecionar um ambiente de rede adequado (Internet ou Intranet) a que os equipamentos de vídeo serão conectados, estabelecer e aprimorar constantemente a segurança da rede.

5. Equipamentos de vídeo vêm oferecendo grandes contribuições para a melhoria da segurança pública ao redor do mundo e acreditamos que esses produtos também terão um papel ativo em outros aspectos da vida social. Qualquer abuso dos equipamentos de vídeo que viole os direitos humanos ou leve a atividades criminosas contrariam o propósito original da inovação tecnológica e do desenvolvimento de produtos. Portanto, cada usuário deve realizar uma avaliação e estabelecer um mecanismo de rastreamento da utilização de seu produto para garantir que cada produto seja utilizado de maneira adequada, razoável e em boa fé.